## **MOJ UPRAVLJALEC**

Vzpostavil smo nov spletni portal <u>mojupravljalec.si</u>, na katerem lahko dostopate do podatkov o mesečnih računih, finančne kartice in oddajate stanje vodomera za vaše odjemno mesto Navodila za prvo registracijo na portalu »<u>mojupravljalec.si</u>«

1. Ob obisku spletnega portala mojupravljalec.si(<u>https://mojupravljalec.si</u>) ob prvi registraciji izberete NOV UPORABNIK.

| Moj upravljalec                                                                                 |
|-------------------------------------------------------------------------------------------------|
| 🏚 / Prijava                                                                                     |
| Za dostop do zahtevane strani je potrebna prijava.<br>Prosim, vpišite uporabniško ime in geslo! |
| Elektronski naslov*                                                                             |
| Geslo*                                                                                          |
| Prijava Nov uporabnik<br>Ste pozabili geslo?                                                    |

2. Vpišite veljaven elektronski naslov, ime in priimek uporabnika in geslo.

| 🏚 / Registracija                                                                                                    |  |  |
|----------------------------------------------------------------------------------------------------|--|--|
| -mail*                                                                                                    |  |  |
|                                                                                                    |  |  |
|                                                                                                    |  |  |
| rosimo, vpišite veljaven elektronski naslov. Na vpisan elektronski naslov vam bomo poslali navodila za aktivacijo računa.         |  |  |
| 'pisan elektronski naslov je skrbno varovan in ne bo uporabljen v nepooblaščene namene. Prav tako ne bo posredovan tretjim osebam |  |  |
| me*                                                                                                    |  |  |
|                                                                                                    |  |  |
| priimek*                                                                                                    |  |  |
|                                                                                                    |  |  |
| Geslo*                                                                                                    |  |  |
|                                                                                                    |  |  |
| <ul> <li>Vase geslo mora imeti vsaj 6 znakov.</li> <li>Vaše geslo ne sme biti eno izmed pogosto uporabljanih gesel.</li> </ul>    |  |  |
| Potrditev gesla*                                                                                                    |  |  |
|                                                                                                    |  |  |
| 'nesite isto geslo kot prej, za preverjanje.                                                                                      |  |  |
|                                                                                                    |  |  |

- 3. Na vaš elektronski naslov, ki ste ga vpisali ob registraciji, boste prejeli sporočilo za aktiviranje. S klikom na obarvano ikono v sporočilu še potrdite vaš e-poštni naslov.
- 4. Sedaj se vpišite z vašim elektronskim naslovom in geslom

| Moj upravljalec                                                                                               |                                                                                                    |
|----------------------------------------------------------------------------------------------------|----------------------------------------------------------------------------------------------------|
| 🏚 / Priključi stranko                                                                                         |                                                                                                    |
| Tole je vaša prva prijava.<br>Pred nadaljevanjem vpišite vašo oseb<br>Vpis kode je potreben za identifikacije | no kodo za uporabo aplikacije mojupravljalec.si z zadnjega računa.<br>o uporabnika in jo morate vpisati le tokrat. |
| koda stranke*                                                                                                 |                                                                                                    |
| Potrdi Prekliči                                                                                               |                                                                                                    |

5. V okence vpišite kodo stranke za moj upravljalec.si, ki jo imate zapisano na zadnjem računu zgoraj desno in program vam pokaže vaše odjemno mesto. Na desni strani pod vašim odjemnim mestom je vrstica »Podrobnosti«. Z klikom vas program preusmeri na oddajo stanja vodomera in tudi imate pregled nad odčitki stanj vodomera.